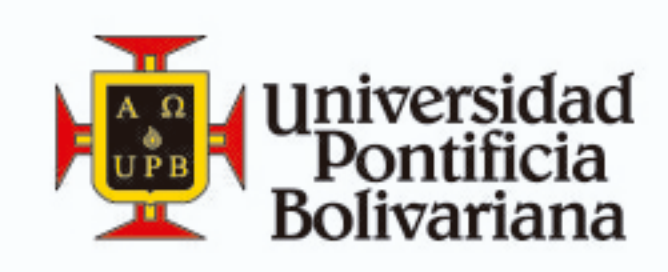

# I PREPÁRATE, ENRÚTATE Y MATRICULATE!

# Recuperación de contraseña Office 365

Para realizar este procedimiento debes haber realizado el proceso de acceso seguro de office 365.

#### 1. Ingresa Ha olvidado la \_\_\_\_ contraseña?

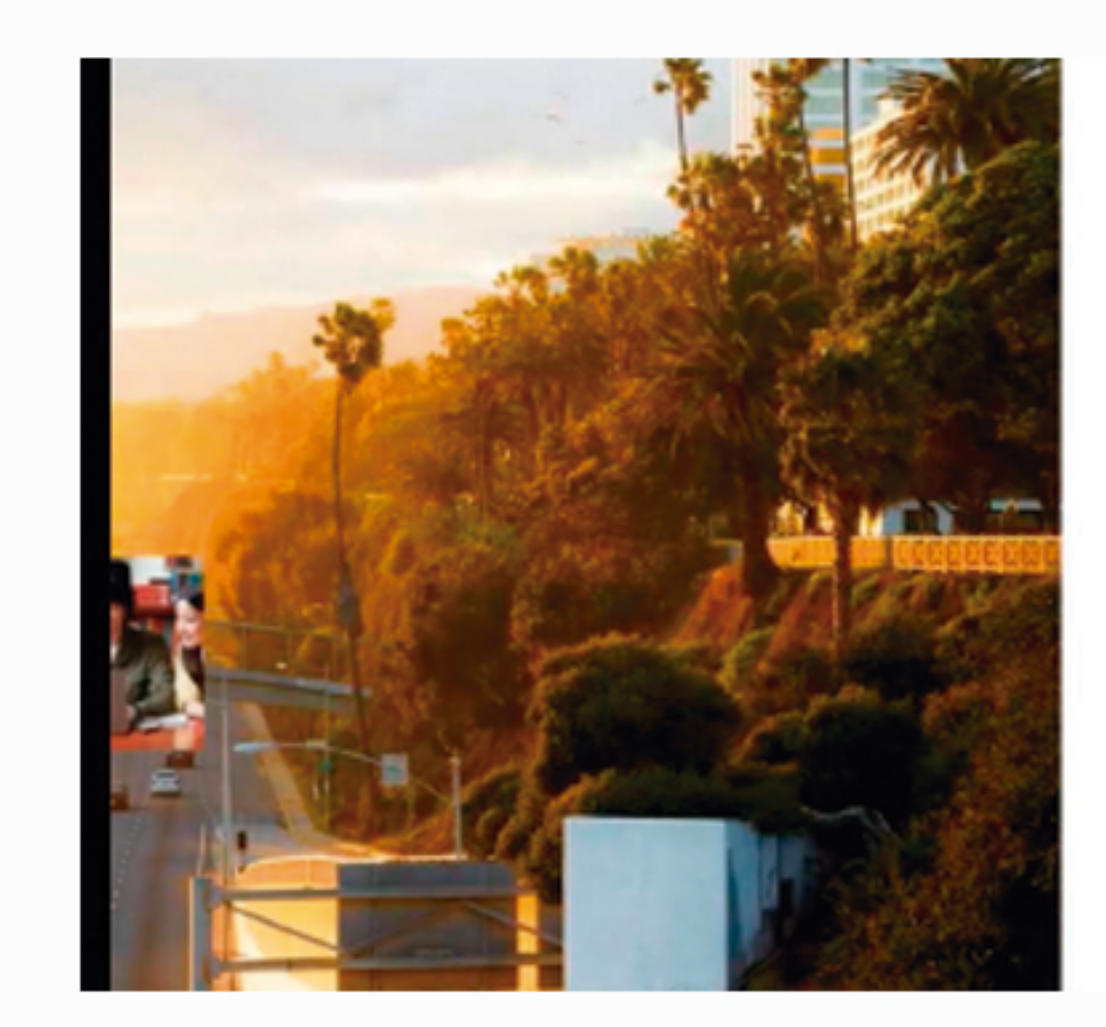

Office 365

No se recompce este 16, de usuario o la contrasella Apagimer de que esté escléando la contrasella de su cueste préfesional educativa. //la clagade la contrasella?

Contrasella Mantener la pesión iniciada

Cancelar

¿No puede acceder a su cuenta?

(ho dispone de una cuerta que le haya asignado su empresa o centro educativo? Iniciar unicon una cuenta de Microsoft

# 2. Ingresa tu correo y la imagen de seguridad

| Restablecer la cont                              | raseña                                   |                                  |                        |  |
|--------------------------------------------------|------------------------------------------|----------------------------------|------------------------|--|
| Comprobación del usuario                         |                                          |                                  |                        |  |
| Para restablecer la contracella, escriba en prie | ner lugar su ld. de unuario y, a continu | eción, los canactanes de la sigu | siente imagen o audio. |  |
| * 16. de anaaries                                |                                          |                                  |                        |  |
| CALCONK CONTRACT                                 |                                          |                                  |                        |  |
| Escriba los caracteres de la imagen o las pala   | bras del audio.                          |                                  |                        |  |
| September Canceller                              |                                          |                                  |                        |  |
| 0                                                |                                          |                                  |                        |  |

#### 3. Selecciona la opción de recuperación correo alterno, o móvil

| Restablecer la c                                                           | ontraseña                                                                                                    |
|----------------------------------------------------------------------------|----------------------------------------------------------------------------------------------------|
| paso de comprobación 1 > :                                                 | ilegir una contraseña nueva                                                                                                    |
| lija el método de contecto que debe                                        | mos usar para la comprehación:                                                                                                  |
| * Envire un mensage de corres<br>electrónico a mi dirección<br>alternativa | Recibirá un mensaje de correc electriónico-con un código de comproheción en ou<br>dirección de correo electrónico alternativa ( |
| Enviar menzaje de texto a mi<br>talifono móvil                             | Eartes discribulas                                                                                                    |
| O Llamar al talidiono móvil                                                |                                                                                                    |
|                                                                            |                                                                                                    |
| Campellar                                                                  |                                                                                                    |
|                                                                            |                                                                                                    |
|                                                                            |                                                                                                    |

# 4. Ingresa la información \_\_\_\_ requerida

| paso de comprobación 1 >                                                                                                    | elegir una contrasella nueva                                                                                                    |
|----------------------------------------------------------------------------------------------------|----------------------------------------------------------------------------------------------------|
| Dijalel método de contecto: que deb                                                                                                    | enas aue para la comprobacións                                                                                                    |
| O truiar un mensaje de corres<br>electrónico a nei dirección<br>alternativa<br>* truiar mensaje de texto a nei<br>taléfono móvil<br>O Uamar al taléfono móvil | Para proteger su cuenta recesitarnos que introduzca su minero de teléfono<br>móxil completo (************************************ |
|                                                                                                    |                                                                                                    |
|                                                                                                    |                                                                                                    |
|                                                                                                    |                                                                                                    |

# 5. Verifica el código de seguridad en tu correo alterno, o móvil

| paso de comorobación 1 > elegir una contraseña nueva                      |                                                                                   |  |
|---------------------------------------------------------------------------|-----------------------------------------------------------------------------------|--|
| Dije el método de contecto que debe                                       | mos user para la comprobación:                                                    |  |
| O bruiar un mensaje de corres<br>electrónico a nú dirección<br>afarmativa | Se ha enviado a su telefono un mentaje de texto con un código de<br>comproheción. |  |
| · Enviar mencage de texto a mi<br>taliéfono-môvil                         | 521969                                                                            |  |
| O Uanar al teldoro móvi                                                   | Squeete                                                                           |  |
|                                                                           |                                                                                   |  |
|                                                                           |                                                                                   |  |

# 6. Ingresa tu nueva contraseña

Recuerda que la contraseña debe tener al menos una mayúscula, minúsculas y números, para ser una clave segura.

|                                                                                                    | <b>T</b> -     |   |
|----------------------------------------------------------------------------------------------------|----------------|---|
| Restablecer la contrase                                                                                                    | na             |   |
| paso de comprobación 1 $\mathcal{I} \simeq elegir una or$                                                                              | edraseña nueva |   |
| * Dacribir nueva contraceña:                                                                                                    | -              |   |
|                                                                                                    |                |   |
| Confirmar nueva contraceñe:                                                                                                    | -              |   |
|                                                                                                    |                |   |
| Course Course                                                                                                    |                |   |
|                                                                                                    |                |   |
|                                                                                                    |                |   |
|                                                                                                    |                |   |
|                                                                                                    |                |   |
|                                                                                                    |                |   |
|                                                                                                    |                |   |
|                                                                                                    |                |   |
|                                                                                                    |                |   |
|                                                                                                    |                |   |
|                                                                                                    |                | _ |
| Menself                                                                                                    |                |   |
| Microsoft                                                                                                    |                |   |
| Microsoft<br>Restablecer la contraseña                                                                                                 |                |   |
| Microsoft<br>Restablecer la contraseña<br>O La contraseña se ha restablecido<br>Pas inizia usión con la nace contexeña, haga de agai   |                |   |
| Microsoft<br>Restablecer la contraseña<br>Va contraseña se ha restablecido<br>Pes inicia seste con la ruese contexaña, haga de agai    |                |   |
| Microsoft<br>Restablecer la contraseña<br>Va contraseña se ha restablecido<br>Pes intier estér con la ruese contraente, taga de agui   |                |   |
| Microsoft<br>Restablecer la contraseña<br>Va contraseña se ha restablecido<br>Pes intier restin con la ruena contraente, taga de agui  |                |   |
| Microsoft<br>Restablecer la contraseña<br>Va contraseña se ha restablecido<br>Res initier reside con la nueve contraente, taga de aqui |                |   |
| Microsoft<br>Restablecer la contraseña<br>Ca contraseña se ha restablecido<br>Reserver enter en la ruere contraseña, taga de agos      |                |   |
| Microsoft Restablecer la contraseña C La contraseña se ha restablecido Rester rester con la narea contraseña, taga de aqui             |                |   |

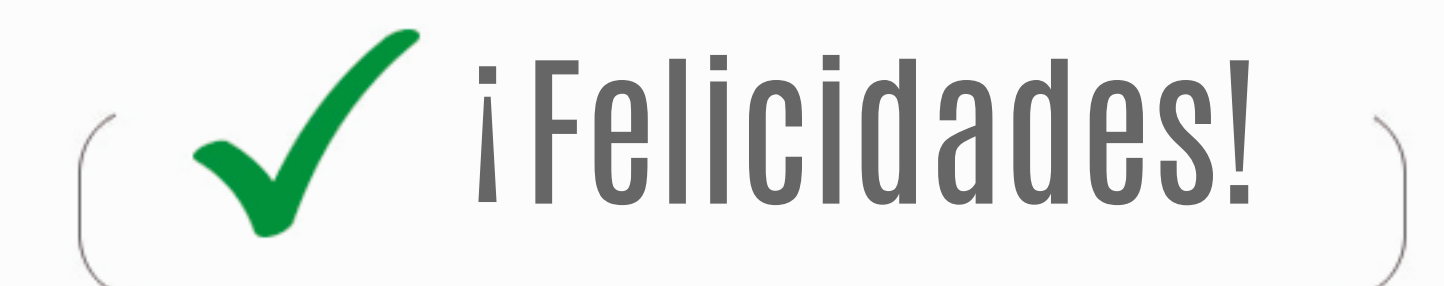

Haz ingresado tu nueva contraseña Office 365